ЯКласс через сайт educont.ru Получение бесплатного доступа для учеников

## Что нужно для получения бесплатного доступа к ЯКласс ученику?

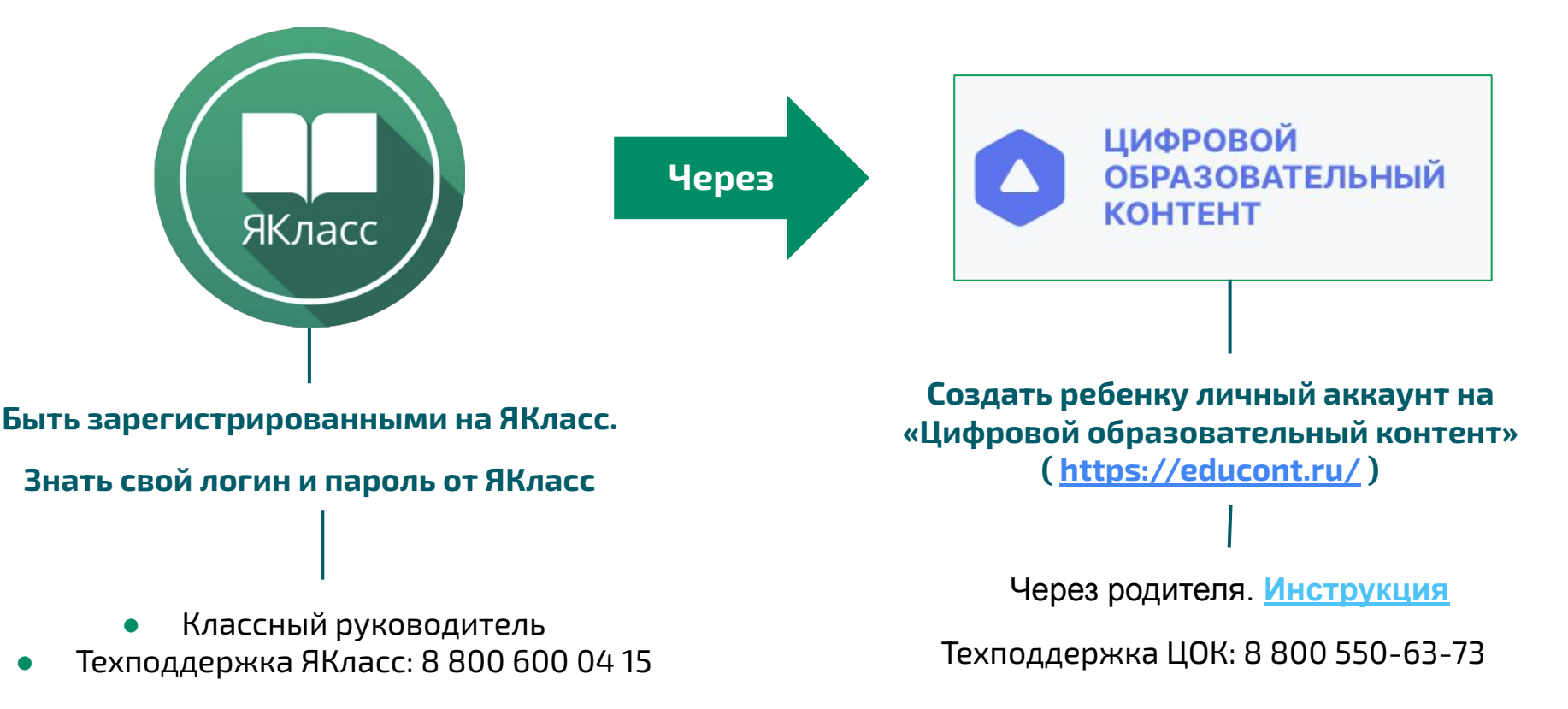

# Инструкция родителям. Создаем личный аккаунт ребнка на educont.ru

### ДО 18 лет

- родитель регистрируется на ЦОК,
  <u>https://educont.ru/</u> (e-mail, номер телефона,
  ФИО, +придумать пароль);
- вводит данные своего ребенка (ФИО, дату рождения, указывает школу)
- ждет подтверждение от образовательного учреждения (директор/учитель);
- родитель создает личный аккаунт ребенка (придумывает логин и пароль)
- далее активировать бесплатный доступ к платформам ребенок может из своего личного аккаунта

#### С 18 лет

- ученик сам регистрируется на ЦОК, <u>https://educont.ru/</u> (e-mail, номер телефона, ФИО, дата рождения, +придумать пароль);
- вводит данные учебного заведения;
- после подтверждения может пользоваться бесплатным контентом ЦОРов.

#### Ребенок активирует ЯКласс через educont.ru

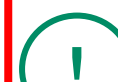

**Приготовьте** логин и пароль от личного акканута ребенка на <u>https://educont.ru/</u>

**Приготовьте** логин и пароль от <u>https://www.yaklass.ru/</u> Внимание! От профиля ученика/ребенка!!!

ребенок заходит в лчиный акканут на https://educont.ru/

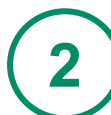

спускается к разделу "Образовательные платформы"

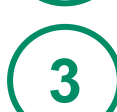

4

5

нажимает "активировать контент" напротив ЯКласс

вводит логин и пароль от ЯКласс/ или переходим через электр. дневник/

На ЯКласс проверяет наличие привязки к ЦОК в разделе "Мой профиль" - "Связанные профили"

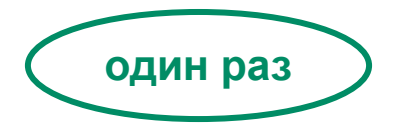

#### Активируем ЯКласс через educont.ru В картинках

| С С С С С С С С С С С С С С С С С С С                                                     | ровой<br>зовательный<br>тент (1)<br>онтент (3)<br>Войти с помощью: | รามกาม          |
|-------------------------------------------------------------------------------------------|--------------------------------------------------------------------|-----------------|
| Пароль:<br>Введите пароль<br>Поле «Пароль» необходимо заполнить<br>Запомнить меня<br>Вход |                                                                    | Me Hesecolagoan |
| Связанные про                                                                             | офили                                                              | 5               |
| Сайт Имя или идентификат<br>ЦОК                                                           | ор Дата привязки<br>07.03.2022 9:43                                | Команды         |

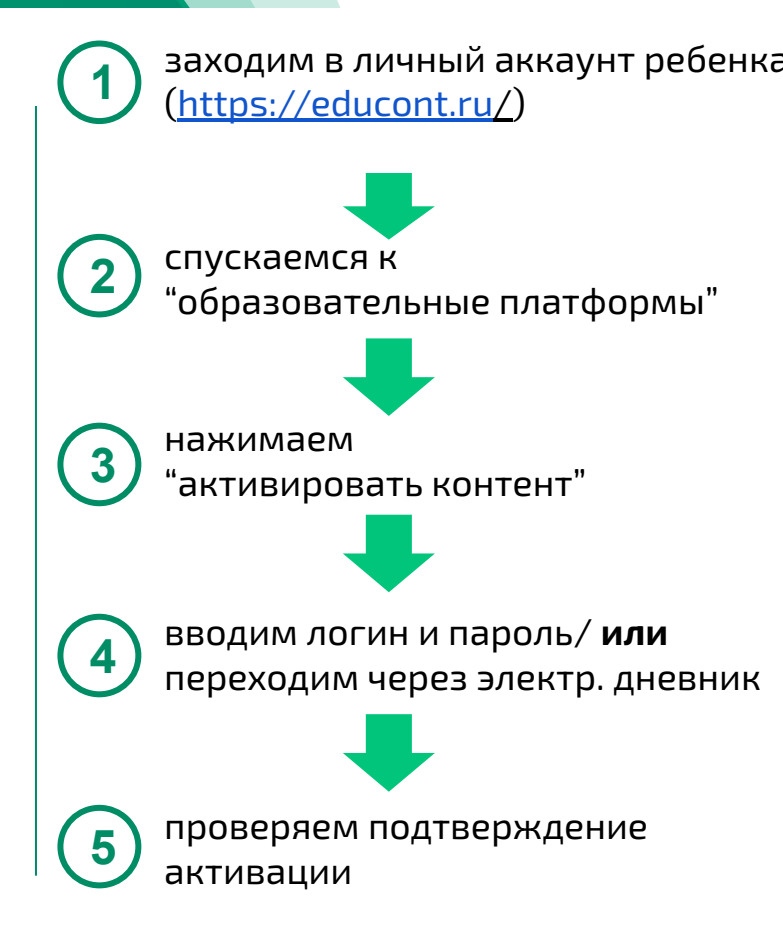

Служба поддержки ЯКласс (бесплатно) info@yaklass.ru

8 800 600 04 15

Служба поддержки educont.ru 8 800 550-63-73